## Kellner & Kunz AG

RECA | HÄLT. WIRKT. BEWEGT.

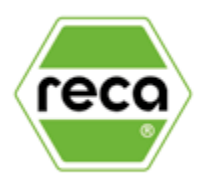

## RECA EINLAGEN DESIGNER

Individuelle Wünsche - individuelle Einlagen!

# **RECA EINLAGEN DESIGNER**

Individuelle Einlagen für Ordnung und Übersicht.

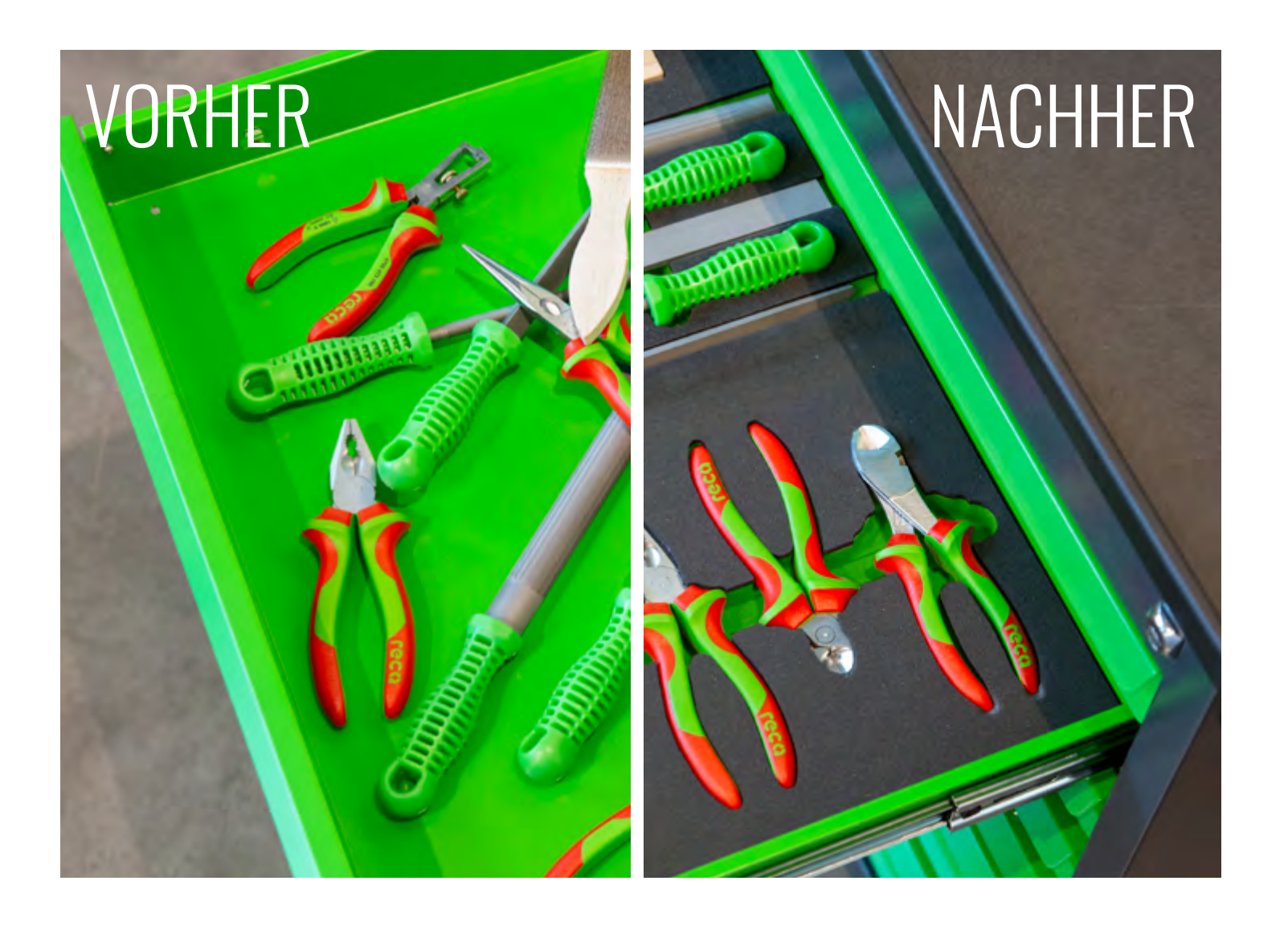

#### Effizientere Prozesse durch perfekt ausgestatteten Arbeitsplatz!

Mit den individuellen Einlagen des RECA EINLAGEN DESIGNERS haben Sie das passende Werkzeug immer am richtigen Platz. Die Schaumstoffeinlagen eignen sich perfekt für eine gemeinsame Nutzung der Arbeitsplätze und ermöglicht eine schnelle Erkennung fehlender Teile - so ist ihr Werkzeug mit Wert sicher aufbewahrt und gut sichtbar.

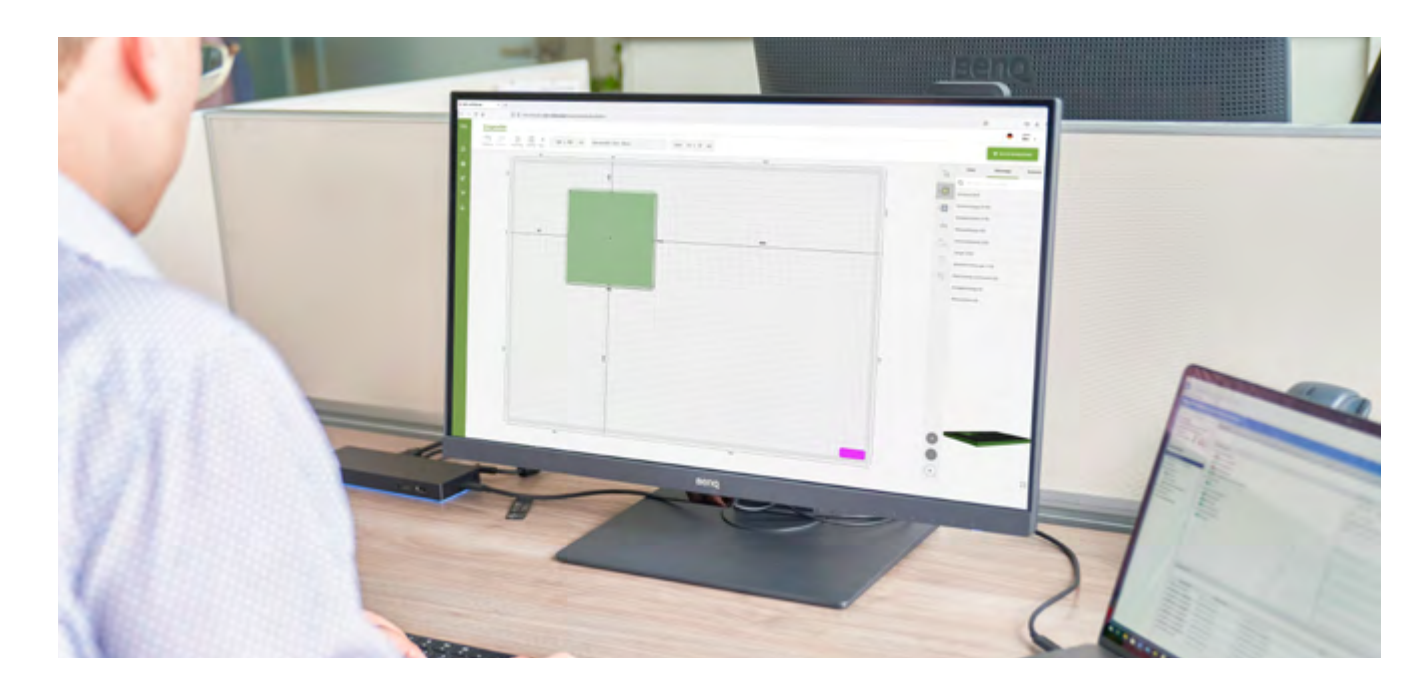

Bestücken Sie Ihren Werkstattwagen oder ihre RECA Boxx mit individuell geplanten Einlagen des **RECA EINLAGEN DESIGNERS!** 

Vorteile

- Verbesserte Übersicht, Ordnung und Kontrolle •
- Schneller Zugriff, leichte Entnahme •
- Geschützte Aufbewahrung
- Sicherer Transport
- Schnelle Erkennung fehlender Teile
- Individuell gefertigt
- Ab Losgröße 1
- Bis zu 1500x1000mm
- Unterschiedliche Materialstärken
- Verschiedene Farben und Stärken

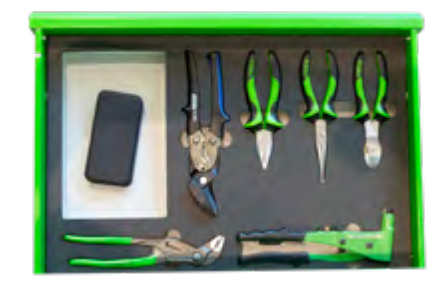

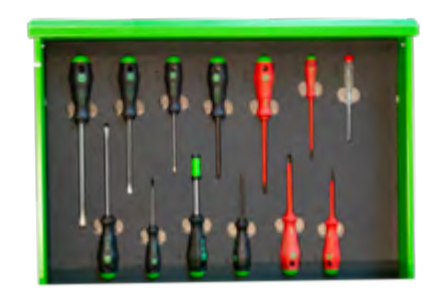

- Integrierte Werkzeugdatenbank mit über 3.500 RECA Werkzeugen und weitere namenhafte Hersteller (Gedore, Knipex, u. v. m.)
- Erfassung von individuellen Konturen möglich
- Möglichkeit zum Aufbau von kundenindividueller • Konturendatenbank
- Individuelle Laserbeschriftung in allen Schriftarten und Größen
- Öl- und wasserabweisend .
- Einfache Reinigung •
- Standard Lieferzeit: 10 Tage

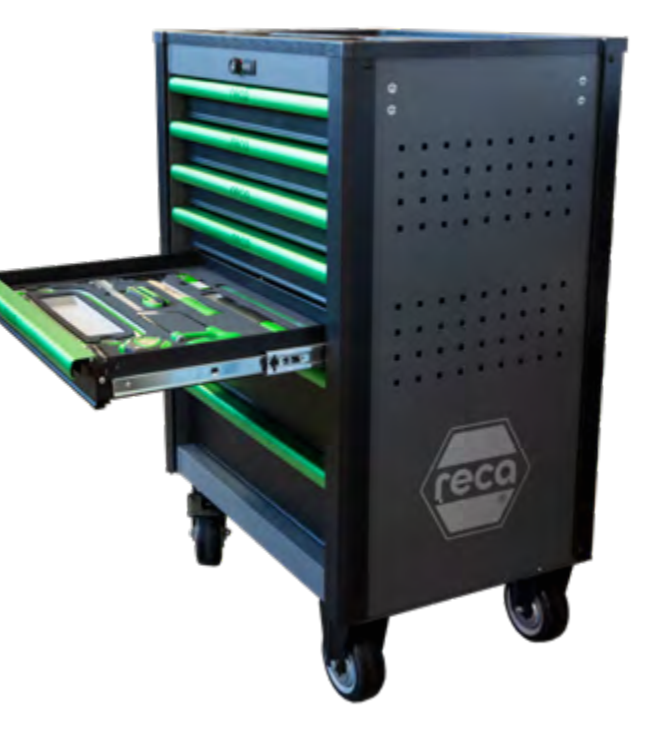

# ANLEITUNG

Individuelle Einlagen für effektives Arbeiten.

#### ANMELDUNG

Um mit dem RECA EINLAGEN DESIGNER durchstarten zu können müssen zuerst die Zugangsdaten angelegt werden. Dafür senden Sie bitte folgende Informationen per Mail an unser Produktmanagement: Produkt.Management@reca.co.at

**Kundennummer:** Firmenname: Adresse: Vorname: Nachname: E-Mail-Adresse:

Mit den erhaltenen Zugangsdaten kann man sich unter https://designer.opt-i-store.com/ anmelden.

### DIE WICHTIGSTEN FUNKTIONEN KURZ ERKLÄRT

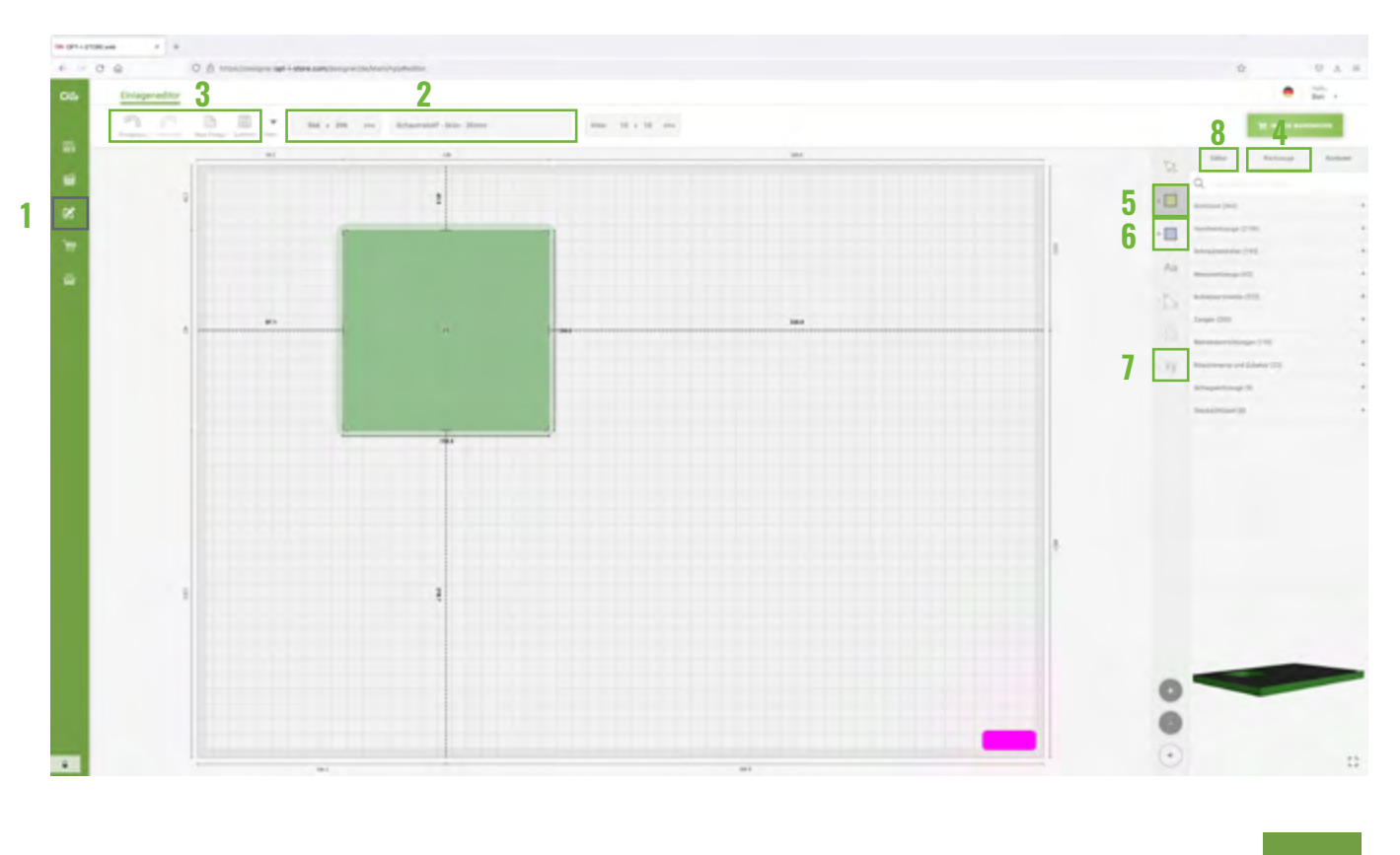

#### 1 = EDITOR.

Hier erfolgt die Einlagenplanung.

#### **2 = EINSTELLUNGEN DER EINLAGE**

566 x 396 mm Schaumstoff - Grün - 30mm Ľ

In diesem Feld kann man die Abmessungen der Einlage, Wunschfarbe und Stärke des Materials eingeben.

#### **3 = ALLGEMEINE EINSTELLUNGEN**

Rückgängig I Wiederholen I neue Einlage I Speichern (hier kann ein Name und eine Kategorie vergeben werden)

#### 4 = AUSWAHL WERKZEUG

Im Suchfenster kann mit der RECA Artikelnummer das gewünschte Werkzeug gefunden werden. Durch einfaches Ziehen oder durch einen Doppelklick kann ein Werkzeug in die Einlage eingefügt werden.

Wenn ein gewünschtes Werkzeug fehlt oder Sie ein eigenes Werkzeug verplanen möchten, kontaktieren Sie bitte unsere Produktabteilung. Wir senden Ihnen gerne kostenlos eine Papierscanvorlage, mit dieser Sie selbstständig Ihre Werkzeugkonturen erfassen können.

Kontaktdaten siehe Seite 6.

#### **5 = KONTUREN SELBER PLANEN**

Über das grüne Symbol kann eine Form gewählt und durch einfaches Ziehen in die Einlage eingefügt werden.

Anschließend können die Abmessungen, Frästiefe, Randabstände und die Drehung (schwarzer Punkt) durch Anklicken verändert werden.

In diesem Beispiel: Abmessung: 134.0 mm x 138.0 mm Frästiefe: 25 mm Randabstand: 43.3 mm

Die Position kann ebenfalls durch Ziehen der Kontur verändert werden. Dabei erscheint eine Kollisionsmeldung falls die Kontur zu nah einer anderen Kontur oder der Randeinlage kommt.

Weitere Hilfreiche Optionen können über einen Rechtsklick ausgewählt werden.

#### **6 = GRIFFE EINPLANEN**

Mit diesem Werkzeug kann man Griffe einplanen um ein leichteres Entnehmen des Werkzeuges zu ermöglichen.

Über das blaue Symbol kann eine Form gewählt werden und diese durch einfaches Ziehen in die Einlage eingefügt werden. Alles Weitere funktioniert wie bei den Konturen, außer, dass Griffe übergreifend auf andere Objekte geplant werden können.

Bei Werkzeug aus unserer Werkzeugdatenbank sind bereits, wo sinnvoll, Griffe miteingeplant.

| 5          | P |              |           | $\overline{\mathbf{v}}$ |
|------------|---|--------------|-----------|-------------------------|
| Rückgängig |   | Neue Einlage | Speichern | Mehr                    |

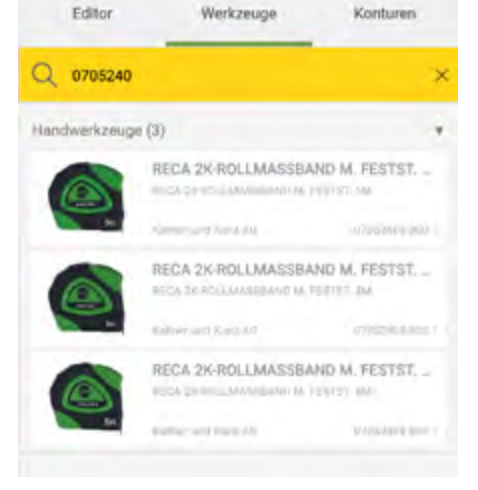

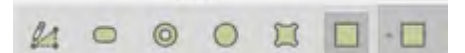

:

ы

138.0

134.0

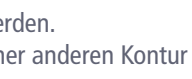

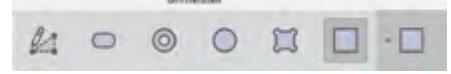

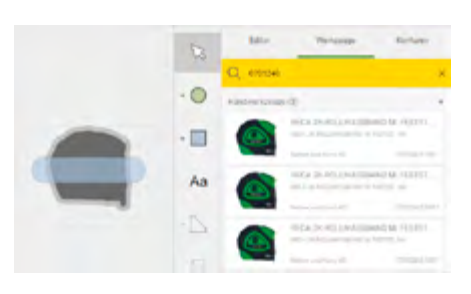

## 7 = KONTUREN AUSRICHTEN

Durch die Auswahl mehrerer Konturen und/oder Griffe kann das Ausrichtungssymbol ausgewählt werden. Damit können gewählten Konturen/Griffe zueinander ausgerichtet werden.

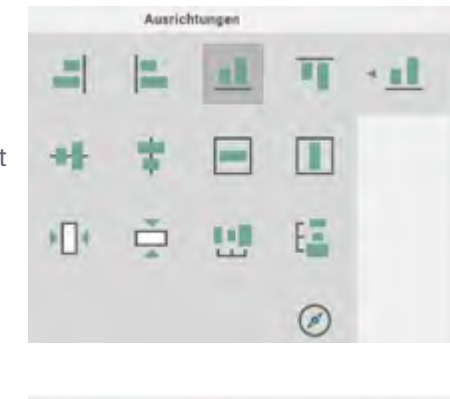

Konturer

### 8 = EDITOR

Hier finden Sie den Preis Ihrer Einlage.

Der Preis setzt sich aus den Abmessungen, dem Material, den Sonderwünschen (Laserbeschriftung) und der Losgröße (Staffel 1 / 2 / 5 / 10) je Einlage zusammen.

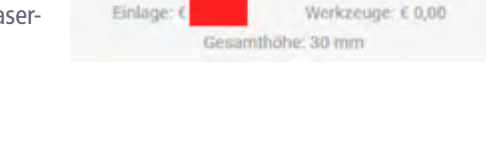

**Neue Einlage** 

### Das sind die wichtigsten Funktionen des RECA EINLAGEN DESIGNERS.

Falls Sie noch weitere Erklärungen benötigen oder Fragen haben können Sie uns gerne kontaktieren:

**Produktmanagement** Kellner & Kunz AG RECA I HÄLT. WIRKT. BEWEGT.

Kellner & Kunz AG I Boschstraße 37 I A-4600 Wels

E-Mail: Produkt.Management@reca.co.at Tel.: +43 7242 484 189

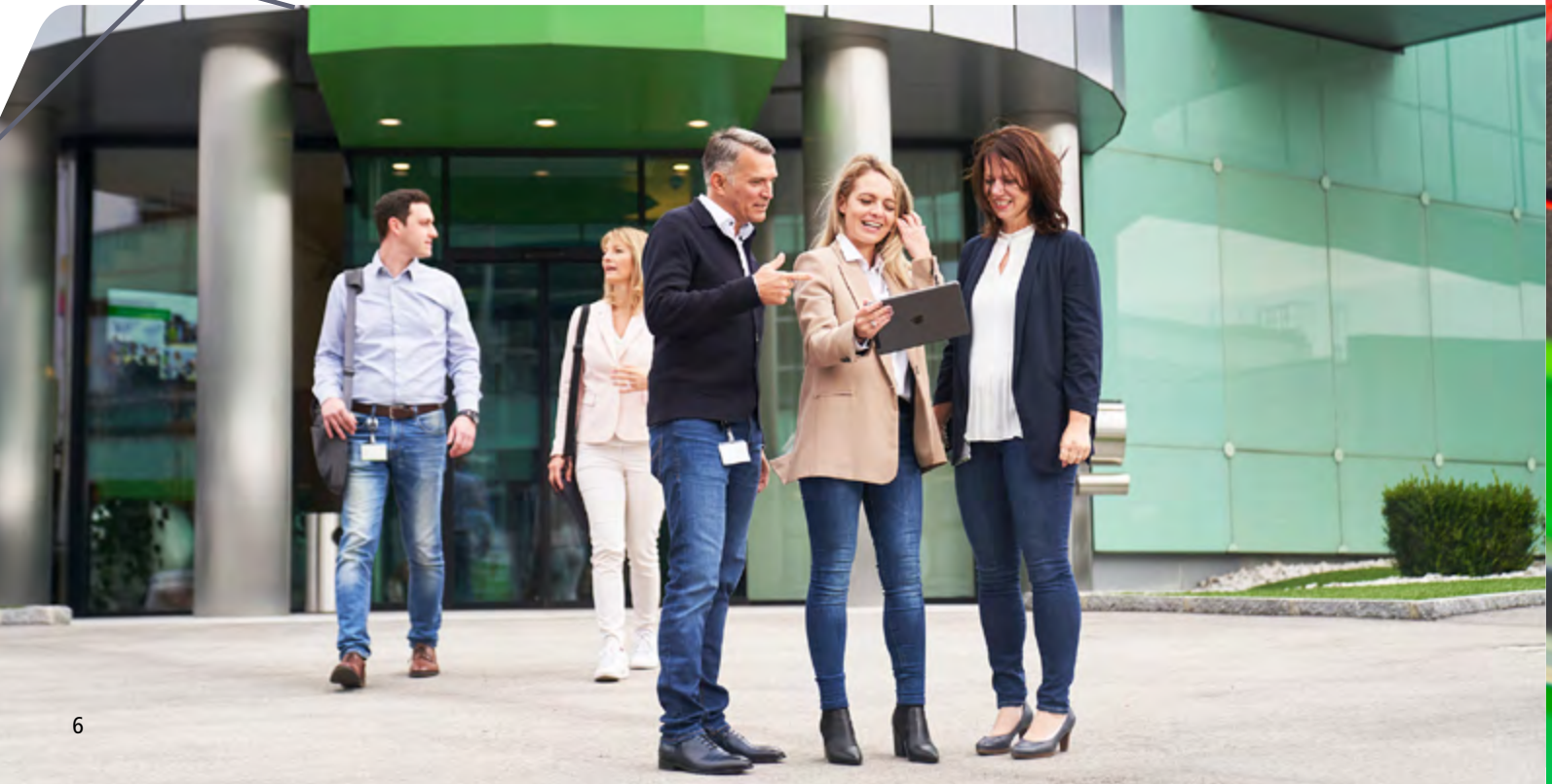

![](_page_3_Picture_13.jpeg)

#### **KELLNER & KUNZ AG - ZENTRALE**

Boschstraße 37, A-4600 Wels Tel.: +43 (0) 7242/484-0 info@reca.co.at, www.reca.co.at

Sämtliche in dieser Broschüre gemachten Angaben sind unverbindlich. Alle Informationen wurden nach bestem Wissen in der Broschüre angegeben. Bei den Artikeln dieser Broschüre haben wir eine detaillierte Beschreibung der Ausführung, Qualität und Anwendung gemacht und die Abbildungen sind möglichst naturgetreu. Änderungen ohne vorherige Benachrichtigung behalten wir uns vor - z.B. im Fall von Weiterentwicklungen oder um Verbesserungen durchführen zu können. Für Nachteile, die sich aus eventuellen Druckfehlern oder fehlerhaften Anwendungen ergeben, wird keine Haftung übernommen. Nachdruck, auch auszugsweise Wiedergabe, ist nur mit schriftlicher Genehmigung der Firma Kellner & Kunz AG erlaubt!

#### NIEDERLASSUNGEI

Großmarktstraße 14 Gradnerstraße 96 Wir 1230 Wien 8055 Graz 913 Eduard-Bodem-Gasse 2 6020 Innsbruck lerstraße 115 Diepoldsauer Straße 5 / burg 6845 Hohenems

![](_page_4_Picture_7.jpeg)